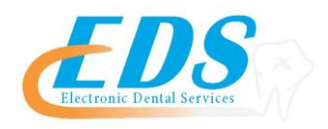

## Medicaid of Texas

Attention Providers:

To start sending your Medicaid of Texas claims electronically through DentalXChange, you will need to follow the below instructions required by the payer.

| Payer:                          | Medicaid of Texas                                                                                                    |
|---------------------------------|----------------------------------------------------------------------------------------------------|
| Payer ID:                       | CKTX1                                                                                                    |
| For Enrollment Questions:       | Contact the EDS Enrollment Department at (800)482-3518 or<br>Enrollment@edsedi.com                                                                                                    |
| Online Registration:            | If you are not registered with Medicaid of Texas, please go to:<br><u>http://www.tmhp.com/Pages/ProviderEnrollment/PE_Home.aspx</u><br>On the left side of the page select <b>Texas Medicaid</b><br>Under " <i>How do I enroll in Texas Medicaid?</i> " select <b>Click Here</b><br><b>to Activate Your Account</b>                                                                                                    |
| Approval Process and Timeframe: | Please contact DentalXChange at (800) 576-6412, ext. 461 once your registration has been approved.                                                                                                    |
| Special Instructions:           | <ul> <li>To ensure that your claims are processed correctly, please ensure that the following provider/office information on the THMP site is identical to the information you are submitting on claims through EDS.</li> <li>Provider's Name (spelling must be identical)</li> <li>Address Information (all street, avenue, circle, etc. must be spelled the same as in THMP and must have a 9 digit zip code)</li> <li>Taxonomy Code – look up at http://www.wpc-edi.com/taxonomy)</li> </ul> |